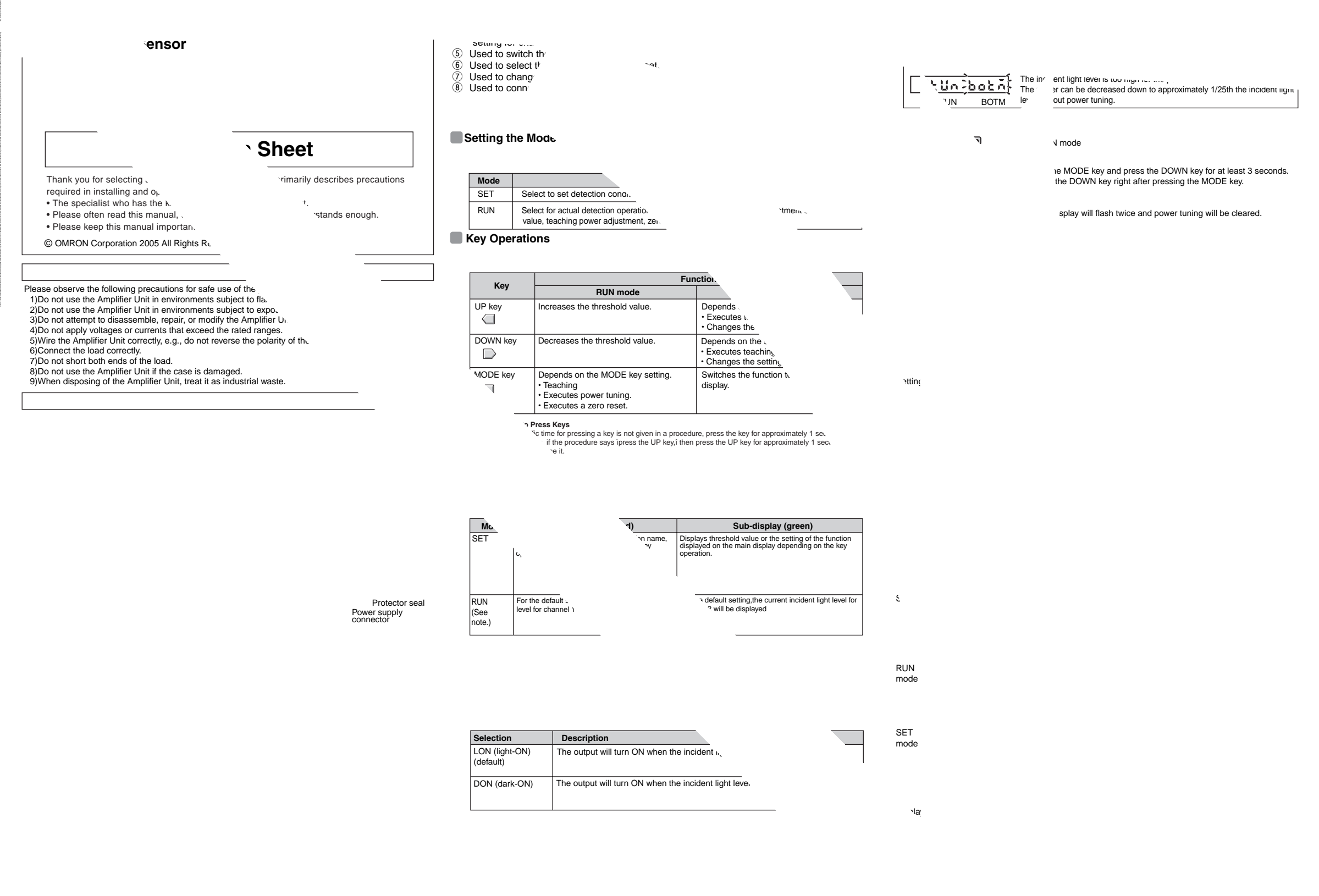

Confirm that the MODE key setting is PTUN (power tuning) in advance. PTUN is the default setting. Refer to 5. Detailed Settings.

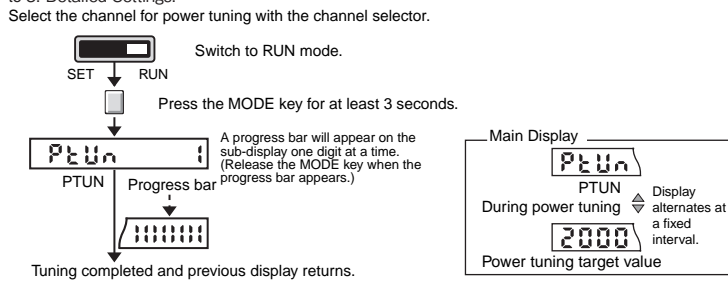

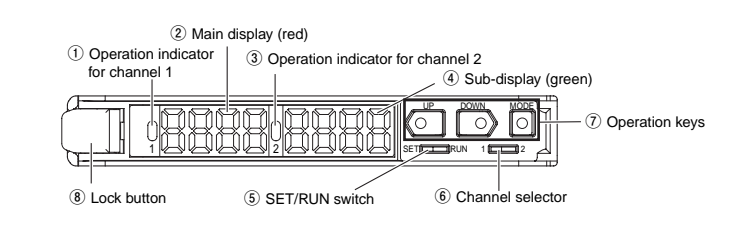

\*1: When using individually or as a master, obtain the E3X-CN21 Master Connector (4-conductor), and when using as a slave, obtain the E3X-CN22 Slave Connector (2-conductor). Either Connector can be used.
\*2: Communications are disabled if SH5 is selected for the detection mode, and the communications for mutual interference prevention and the Mobile Console will not function.
\*3: Mutual interference prevention can be used for only up to 6 Units if power tuning is enabled.

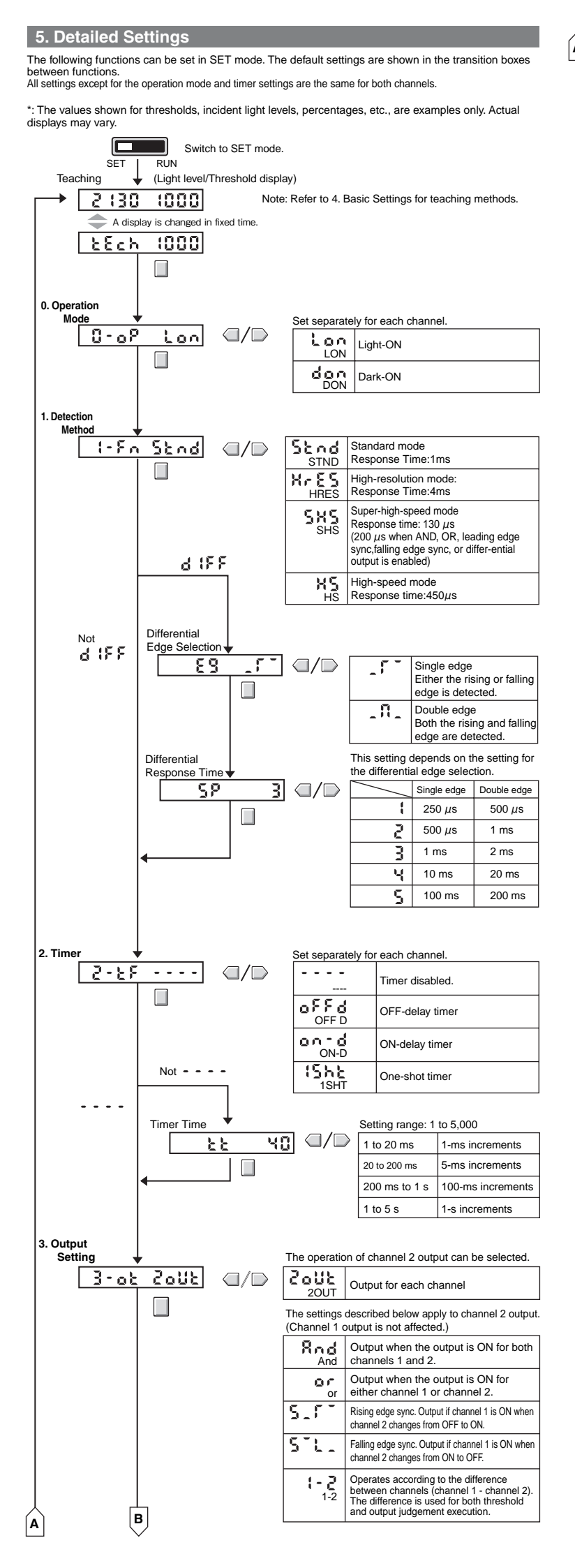

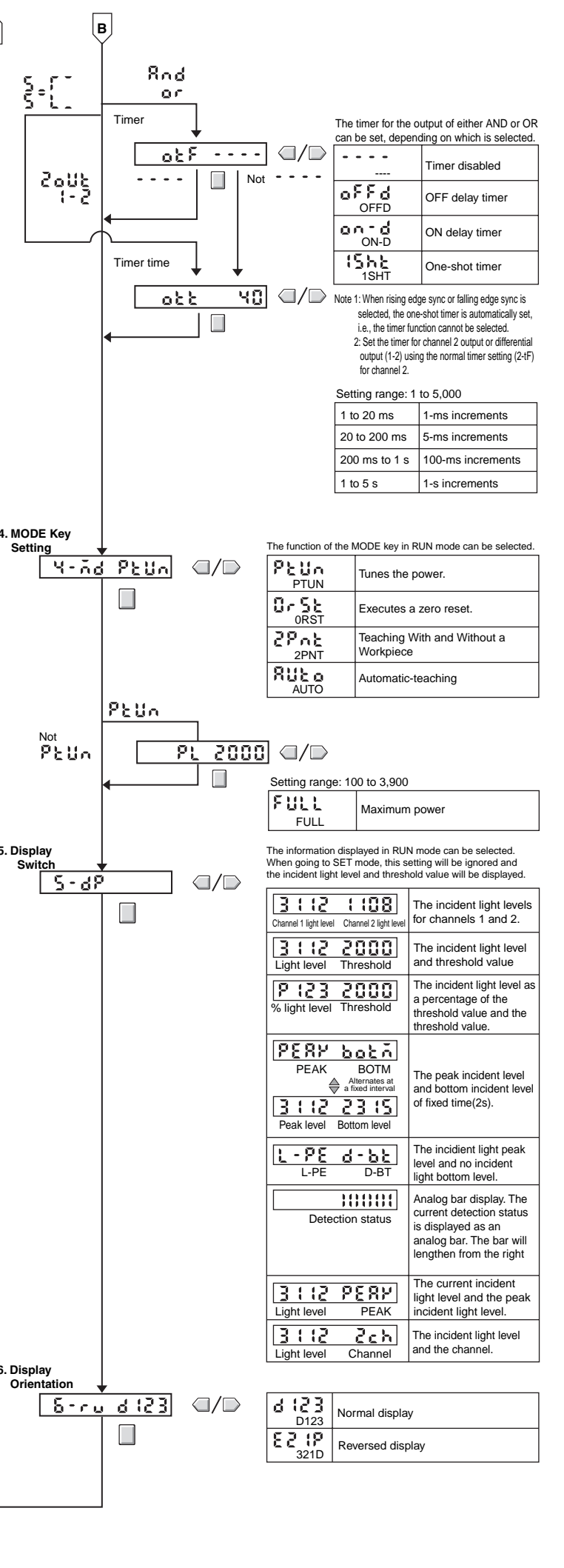

## 6. Convenient Functions

### Zeroing the Main Display

The incident light level displayed on the main display can be zeroed. The threshold displayed in the sub-display is shifted by an amount corresponding to the amount the incident light level was changed.

Confirm that the MODE key setting is 0RST (zero reset) in advance. PTUN (power tuning) is the default setting. Refer to 5. Detailed Settings. Select the channel for zeroing with the channel selector.

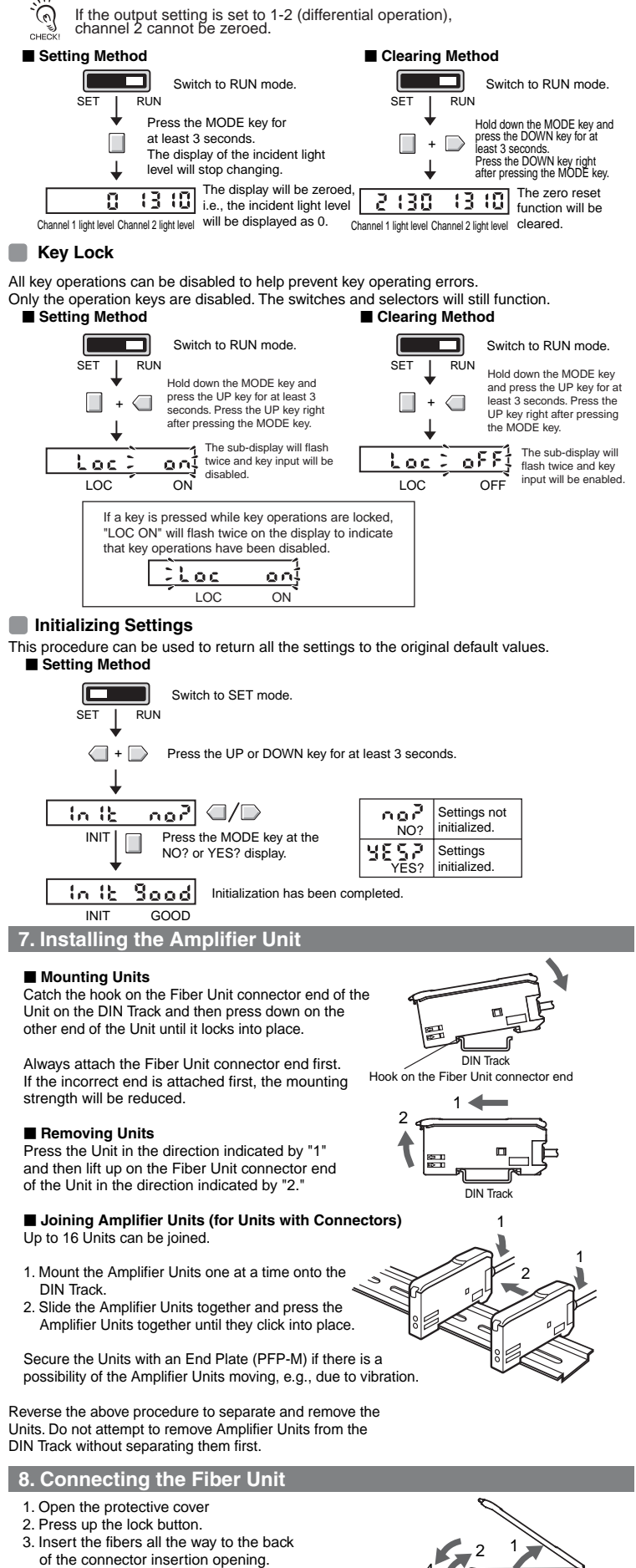

Reverse the above procedure to disconnect the Fiber Unit

4. Return the lock button to its origina position to secure the fibers.

# Black Channel Black Channel Channel Ch

## 10. Dimensions

9. I/O Circuits

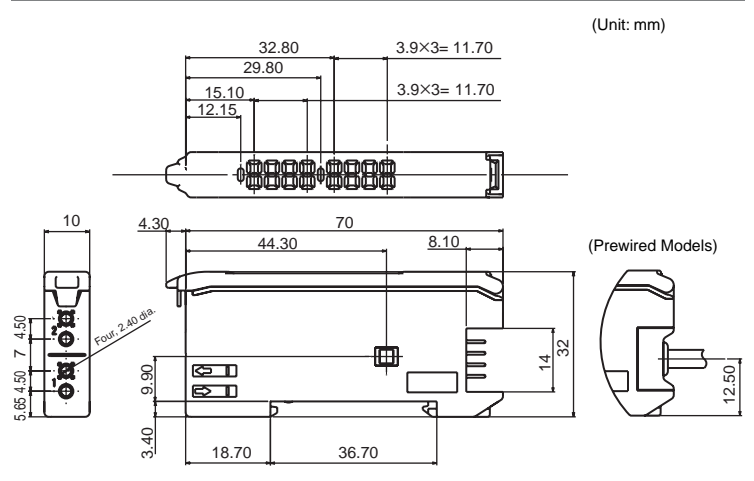

# Suitability for Use

THE PRODUCTS CONTAINED IN THIS SHEET ARE NOT SAFETY RATED. THEY ARE NOT DESIGNED OR RATED FOR ENSURING SAFETY OF PERSONS, AND SHOULD NOT BE RELIED UPON AS A SAFETY COMPONENT OR PROTECTIVE DEVICE FOR SUCH PURPOSES.

Please refer to separate catalogs for OMRON's safety rated products. OMRON shall not be responsible for conformity with any standards, codes, or regulations that apply to the combination of the products in the customer's application or use of the product.

Take all necessary steps to determine the suitability of the product for the systems, machines, and equipment with which it will be used. Know and observe all prohibitions of use applicable to this product.

NEVER USE THE PRODUCTS FOR AN APPLICATION INVOLVING SERIOUS RISK TO LIFE OR PROPERTY WITHOUT ENSURING THAT THE SYSTEM AS A WHOLE HAS BEEN DESIGNED TO ADDRESS THE RISKS, AND THAT THE OMRON PRODUCT IS PROPERLY RATED AND INSTALLED FOR THE INTENDED USE WITHIN THE OVERALL EQUIPMENT OR SYSTEM.

See also Product catalog for Warranty and Limitation of Liability.

| EUROPE       |                                              |
|--------------|----------------------------------------------|
| OMRON EL     | ROPE B.V. Sensor Business Unit               |
| Carl-Benz S  | tr.4, D-71154 Nufringen Germany              |
| Phone:49-70  | 032-811-0 Fax: 49-7032-811-199               |
| NORTH AM     | IERICA                                       |
| OMRON EI     | ECTRONICS LLC                                |
| One Comme    | erce Drive Schaumburg, IL 60173-5302 U.S.A   |
| Phone:1-847  | -843-7900 Telephone Consultation             |
| 1-800-55-O   | MRON Fax : 1-847-843-7787                    |
| ASIA-PACI    | FIC                                          |
| OMRON AS     | SIA PACIFIC PTE LTD                          |
| 83 Clemence  | eau Avenue,#11-01 UE Square,Singapore 239920 |
| Phone : 65-6 | 5-835-3011 /Fax :65-6-835-2711               |
| OMRON Col    | rporation                                    |

<u>n</u>